# 

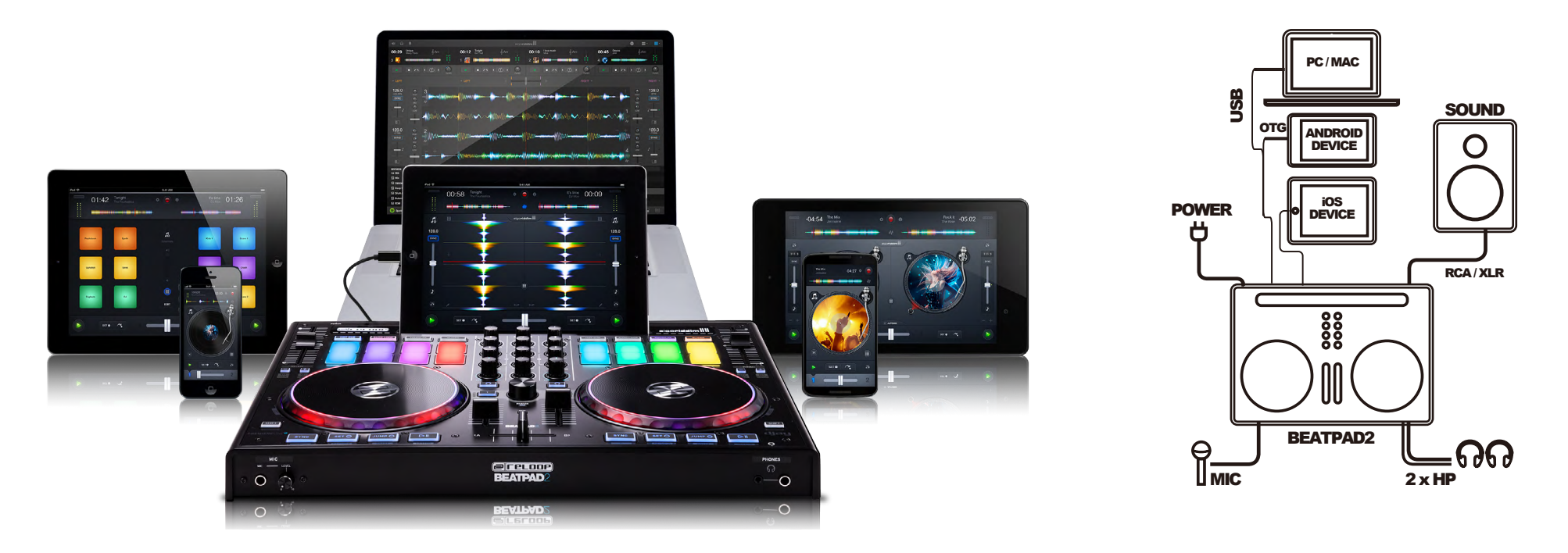

まず、はじめに djay2はApp StoreやAmazonダウンロードストアよりダウンロード購入してください。各接続を行う際は、ボリュームのツマミを一番左に絞ってください。

- 1. Beatpad 2 の電源が落ちていることを確認し、電源アダプタとBeatpad 2 を接続します。
- 2. タブレット又はコンピュータを付属のケーブル(Lightning / OTG Android / USB)で接続してください。
- 3. Beatpad 2のマスター出力とサウンドシステムをオーディオケーブルと接続してください。
- 4. Beatpad 2 の電源を入れ、djay 2 アプリケーションを起動してください。
- 4. Beatpad 2 がコンピュータ/タブレットに認識されれば、DJプレイをすぐにはじめることがきます。

注意:2015年9月末日現在、Spotifyは日本国内ではご利用いただけません。

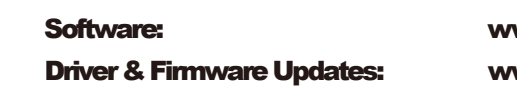

www.algoriddim.com

www.reloop.com

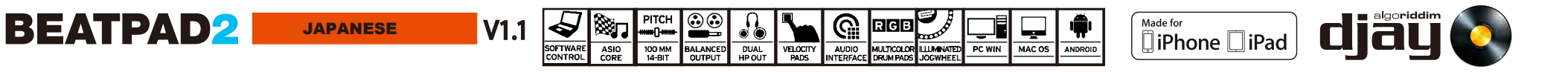

クイックスタートガイド

# **PITCH**(ピッチ)

- 1 PTCH 曲のスピードを変更します。
- <sup>2</sup> PITCH BEND 曲のスピードを微妙に上げ下げします。
- 3 SHIFT + PTTCH BEND Key Lock : 曲のキーを保ちます。
- 4 SHIFT + Key Match:曲のキーを他方のデッキに PTCH BEND + 合わせます。

**JAPANESE** 

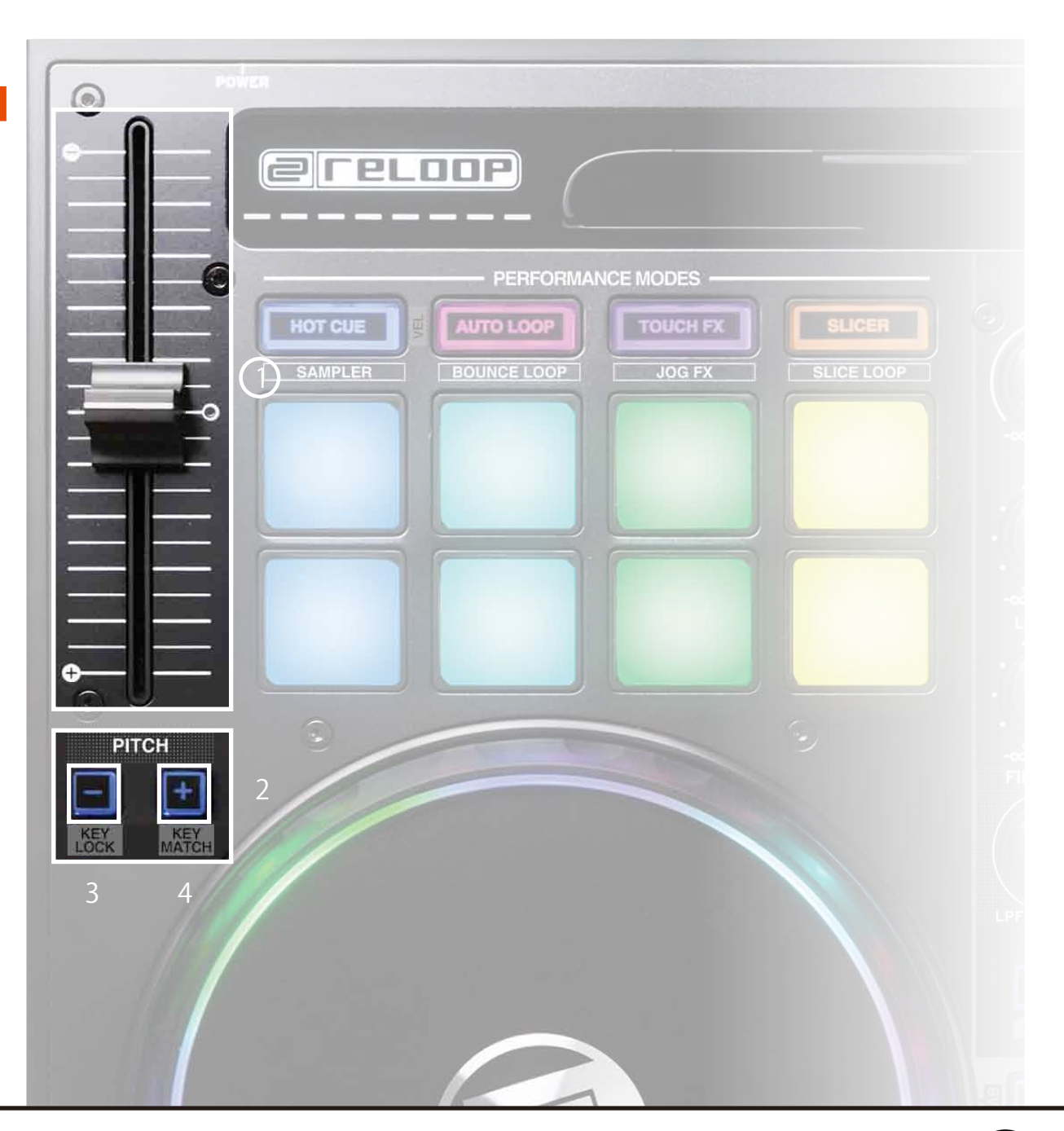

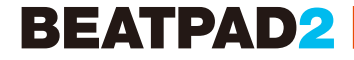

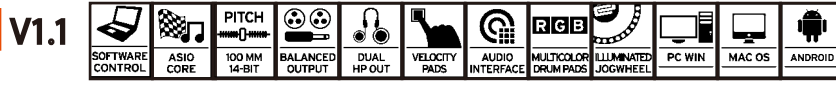

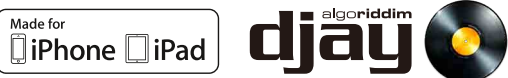

クイックスタートガイド

### TRACK NAVIGATION (トラックナビゲーション)

- 1 トラック選択 ノブを回して画面上のトラック(曲ファイル)を選択します
- <sup>2</sup> ロードボタン 1 を押すと、左トラック。2 を押すと、右トラックにトラック が読み込まれます

SHIFTを押しながらロードボタンを押すと、他のライブラリ に移動することができます

5

SOFTWARE

V1.1

'يۇھ

ASIO

## **JOG WHEEL MODES** (ジョグホイールモード)

3 ジョグホイール 曲のサーチやスクラッチを行います

4 SHIFT + SHIFTを押しながらジョグホイールを回すと、素早いサーチ ジョグホイール ができます

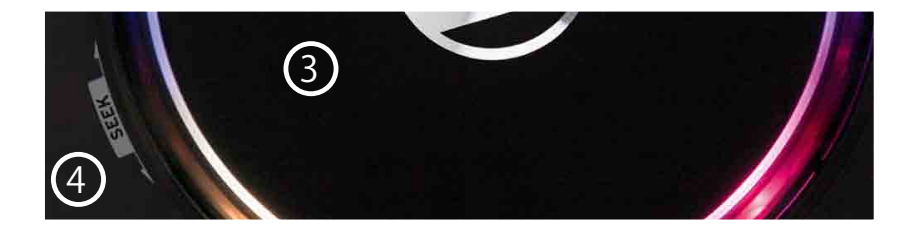

JAPANESE

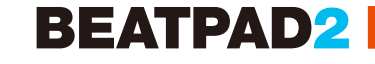

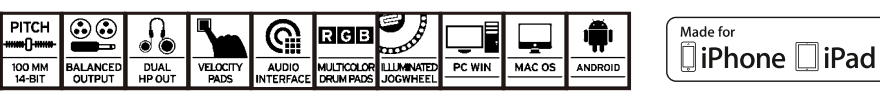

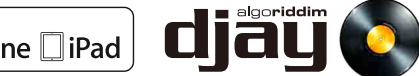

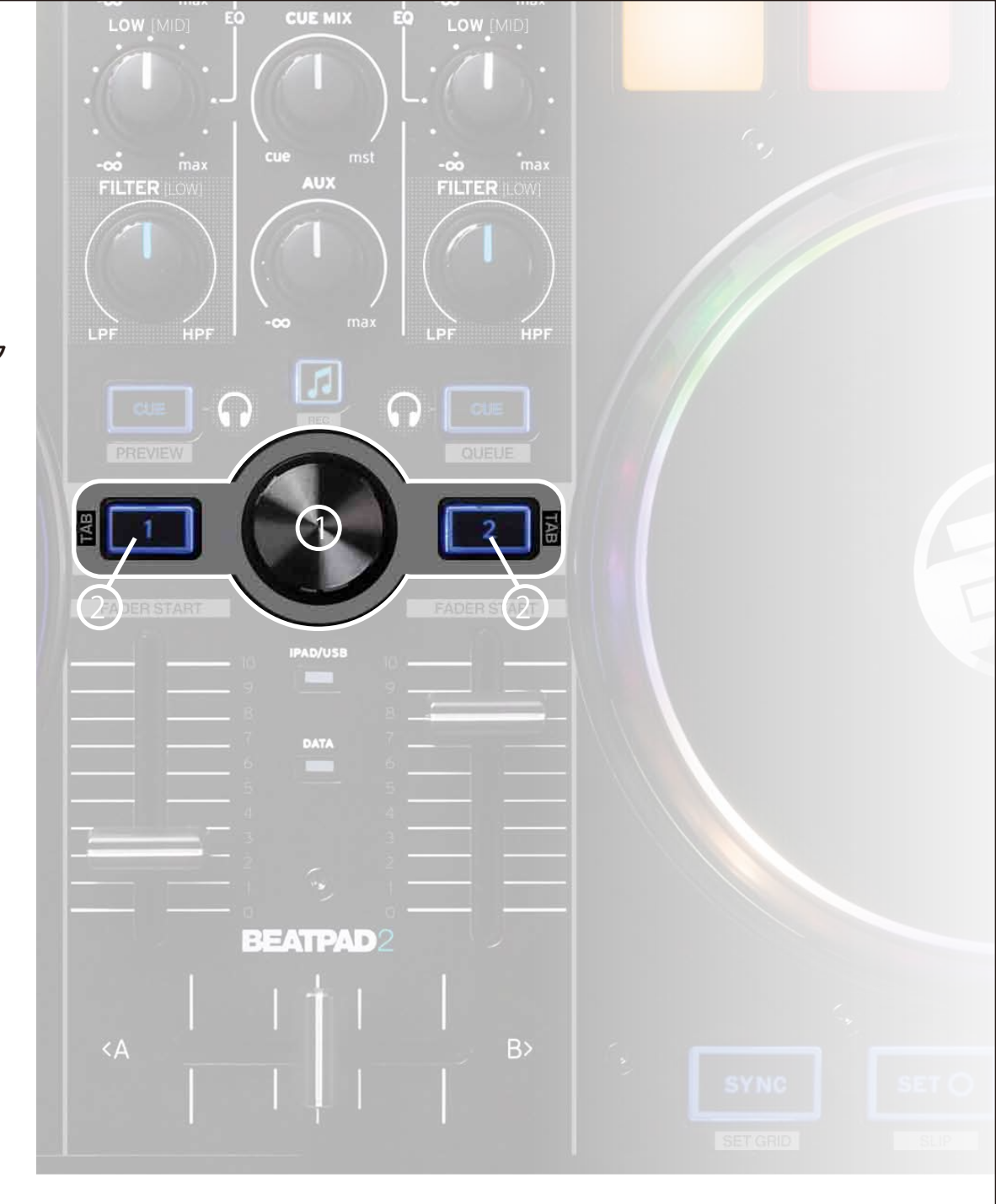

クイックスタートガイド

| MIXER SECTION         | (ミキサー部)                                                         |
|-----------------------|-----------------------------------------------------------------|
| 1 MASTER              | マスターボリュームの音量を調節します。                                             |
| <sup>2</sup> PHONES   | ヘッドフォン・ボリュームを調節します。                                             |
| <sup>3</sup> CUE MIX  | ヘッドフォンに流れるマスターとモニターのバランスを調節します。                                 |
| 4 AUX                 | モニター用出力の音量を調節します。                                               |
| ₅ ライブラリ / REC         | ボタンを押すと、他方のメディアライブラリに移動します。<br>SHIFT を押しながら押すと、djay2 で録音が開始します。 |
| 6 <b>CUE</b>          | ボタンを押すと、選択されたデッキをモニターできます。<br>SHIFT を押しながら押すとプレビューになります。        |
| 7 GAIN                | 各デッキに入力される音量を調節します。                                             |
| 8 <b>EQ</b>           | 各デッキの音質を調整します。                                                  |
| 9 ボリュームフェ <i>ー</i> ダー | 各デッキの出力音量を調節します。<br>SHIFT を押しながらフェーダーを動作すると、フェーダースタートになります。     |
| 10 クロスフェーダー           | デッキ間の音量バランスを調節します。                                              |

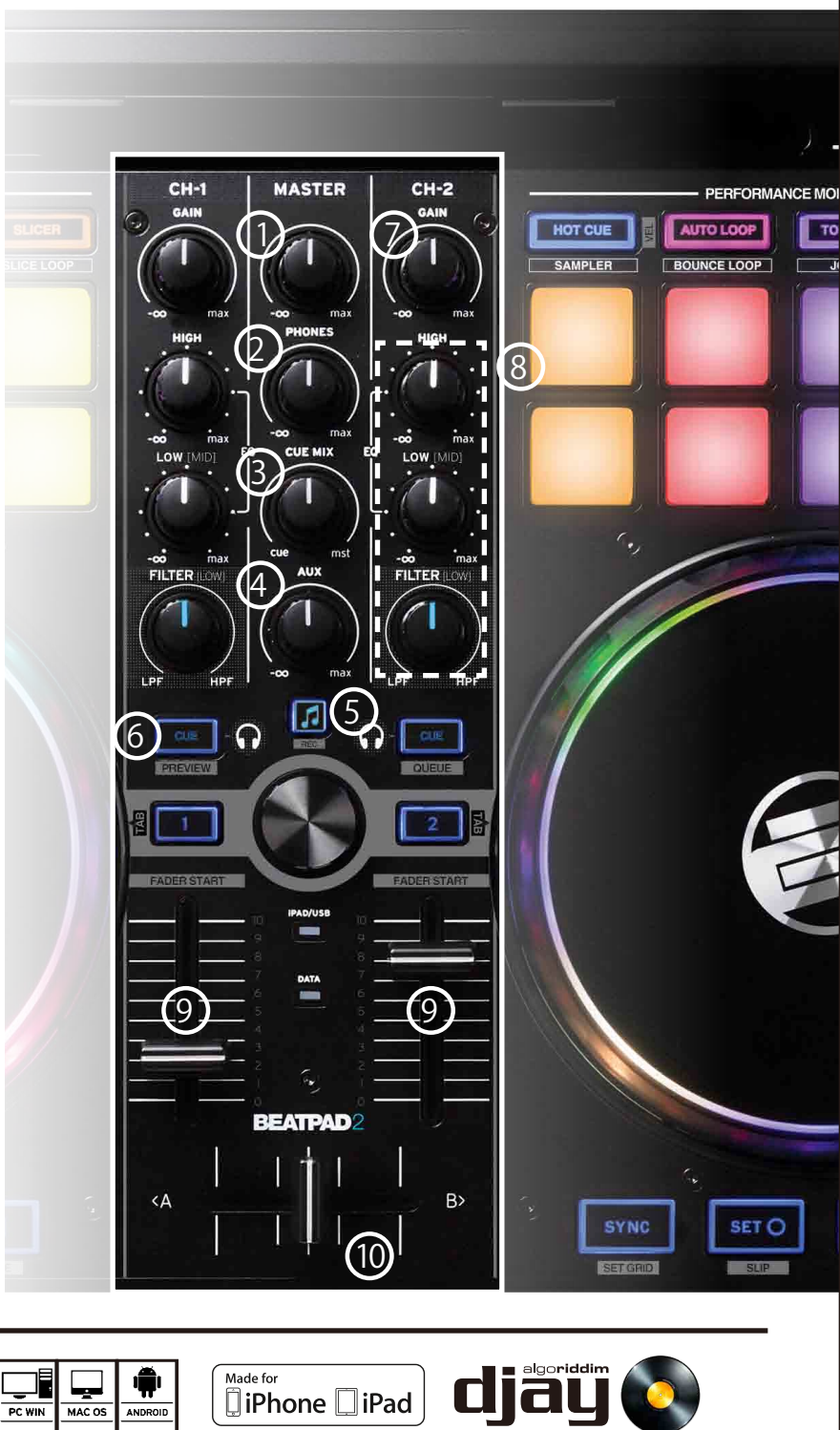

Made for iPhone iPad

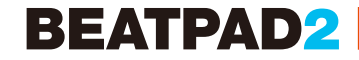

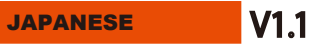

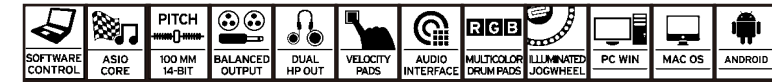

クイックスタートガイド

### **TRANSPORT SECTION**(トランスポート)

- <sup>1</sup> SYNC デッキ間のBPMを自動的に同期します。
- 2 SET CUE
  CUEポイントを設定します。ジョグホイールで任意の場所を指定して、ボタンを押すとCUEポイントを設定することができます。
- 3 JUMP TO CUE 設定したCUEポイントに移動します。 CUEポイントを設定していない場合、曲頭に移動します。
- 4 PLAY / PAUSE 曲の再生と停止。
- 5 SHIFT + SYNC SHIFT を押しながら押すと、指定した場所にグリッドを 設定します。
- 6 SHIFT + SET CUE SHIFT を押しながら押すと、SLIPモードが有効になり ます。
- 7 SHIFT + JUMP TO CUE SHIFTを押しながら押すと、曲の頭に戻ります。
- 8 SHIFT + PLAY
  SHIFTを押しながら押すと、BRAKEエフェクトになり ます。

**JAPANESE** 

PITCH 100 MM 14-BIT

BALANCED

DUAL

VELOCITY

RGB

|

SOFTWARE

V1.1

**|⊗**⊓'

ASIO

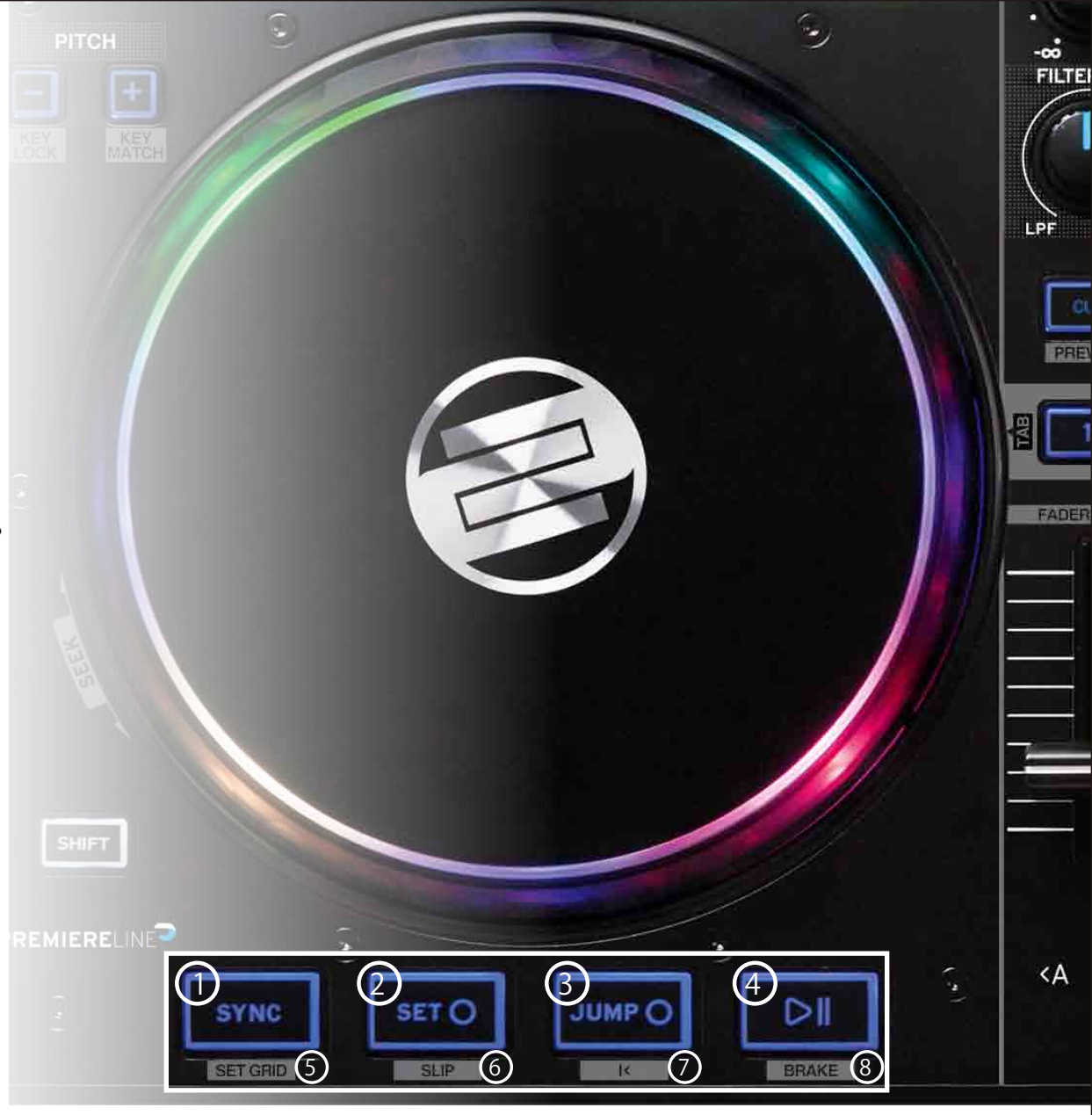

Made for

iPhone iPad

MAC OS

ANDROID

PC WIN

djay (

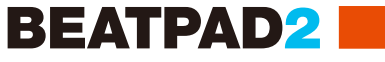

クイックスタートガイド

| PERFORMANCE MC       | DE SECTION (パフォーマンスモード)                                                                                       |               |                                                                          |
|----------------------|----------------------------------------------------------------------------------------------------|---------------|--------------------------------------------------------------------------|
| <sup>1</sup> CUE     | パッドを押すとCUEポイントを設定、SHIFTを押しながらパッドを<br>押すとCUEポイントの削除になります。<br>SHIFT + HOT CUE でベロシティモードの有効/無効を切り替える<br>ことができます。 | 5 TOUCH FX    | パッドの押し具合(叩き具合)によって、エフェクター<br>の掛かり方に変化をつけることができます。                        |
| <sup>2</sup> SAMPLER | HOT CUEボタンを2回押すとSAMPLERモードになります。                                                                              | 6 JOG FX      | TOUCH FXボタンを2回押すと、JOG FXモードになり、<br>ジョグホイールでエフェクトの掛かり方の変化をつける<br>ことができます。 |
| 3 AUTO LOOP          | 8つのパッドが異なる拍数になり、自動でループを設定します。                                                                                 | 7 SLICER      | 曲を8つに分割し、各パッドに分割位置が割り振られ、<br>パッドを押すとその位置に移動します。                          |
| 4 BOUNCE LOOP        | AUTO LOOPボタンを2回押すと、BOUNCE LOOPモードになり、<br>パッドを叩くと曲を切り刻むことができます。                                                | 8 SLICER LOOP | SLICERボタンを2回押すと、SLICERモードで分割した<br>部分をループします。                             |

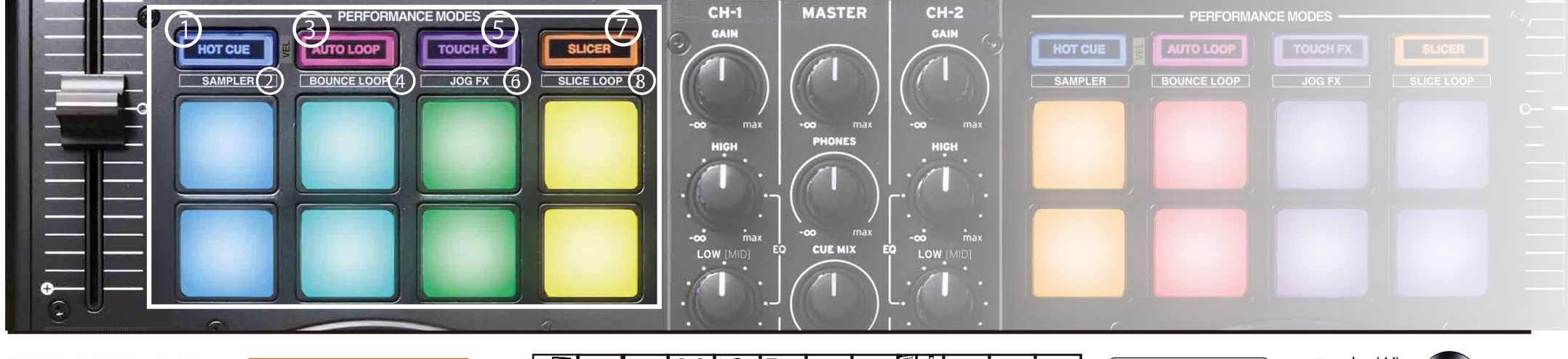

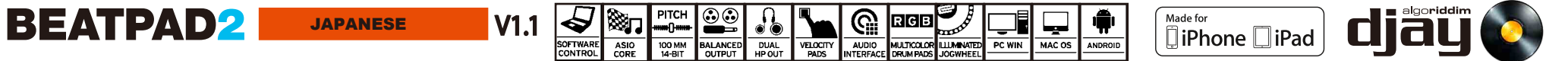

クイックスタートガイド

**CONNECTION PANELS** 

(接続部)

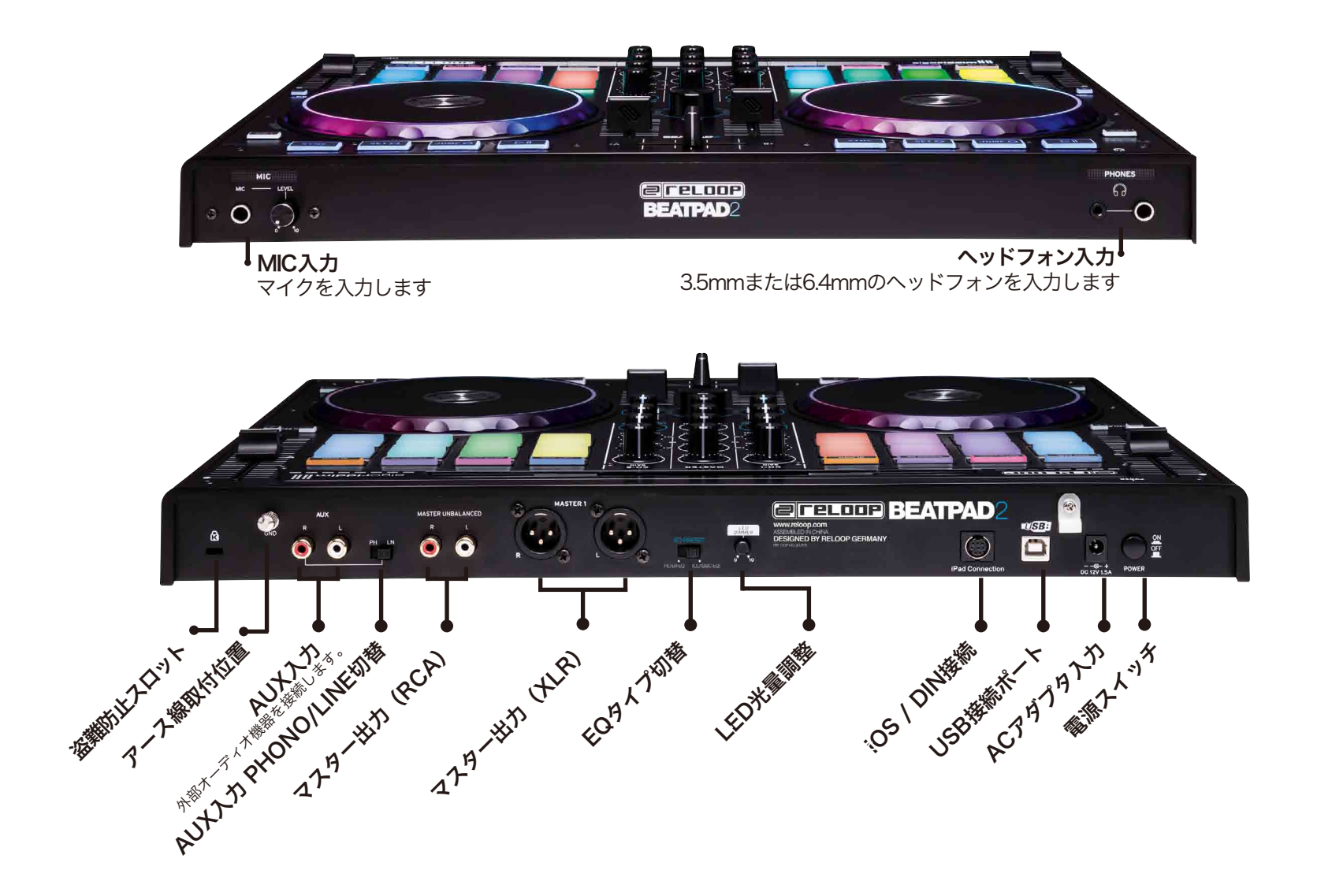

SOFTWARE CONTROL

V1.1

**JAPANESE** 

PITCH 100 MM 14-BIT

ASIO CORE

BALANCED OUTPUT

DUAL HPOUT

AUDIO

VELOCITY PADS

1 marsh

MULTICOLOR ILLUMINATED

IIII I

ANDROID

MAC OS

PC WIN

RGB

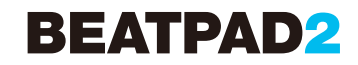

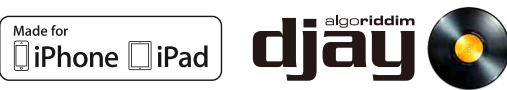